## Showbie: Réinitialiser le mot de passe d'un élève

- 1. Cliquez sur la classe
- 2. Cliquez sur l'icône de la molette à droite de la classe

| < 📁 Gr 9 Klassenakti                | · *,     |   |
|-------------------------------------|----------|---|
| Discussion de classe<br>interrompue |          | 2 |
| ASSIGNÉS                            |          |   |
| ClassDojo Code<br>aucune échéance   | ><br>017 |   |
| Dienstag, den 10. Oktober           | >        |   |

3. Cliquez sur « membres de la classe »

| < 📁 Gr 9 K                         | lassenakti 🥍                  |            |
|------------------------------------|-------------------------------|------------|
| Discussion de cl                   | Nouveau devoir                | +          |
| ASSIGNÉS                           | Paramètres de la classe       | $\equiv$   |
| ClassDojo Code<br>aucune échéance  | Membres de la classe          | L.         |
| Dienstag, den 1<br>aucune échéance | Afficher les devoirs archivés | $\bigcirc$ |

- 4. Cliquez sur l'élève dont vous voulez réinitialiser le mot de passe
- 5. Cliquez sur « réinitialiser le mot de passe »

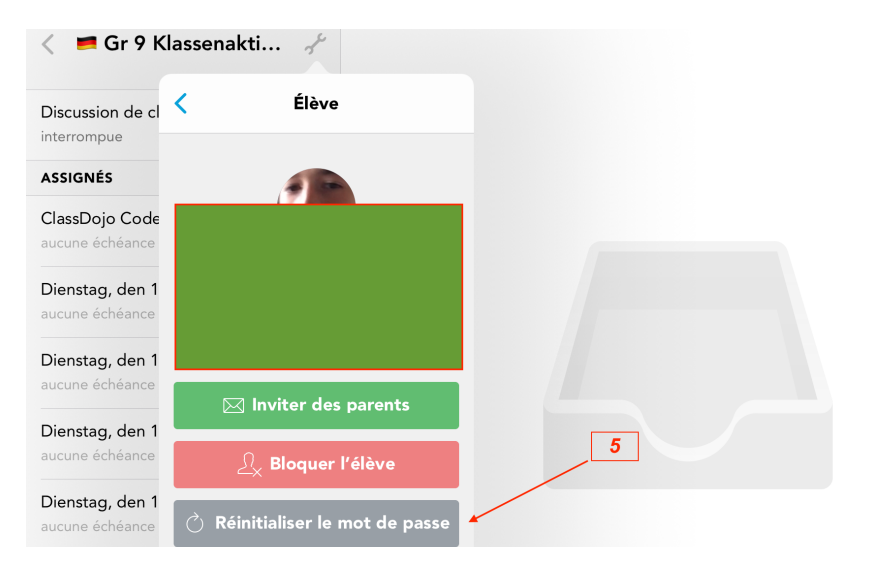